### 2023 年度湖南省"楚怡杯"职业院校技能竞赛 赛项规程

### 一、赛项名称

1. 赛项名称: 通信与控制系统集成与维护

2. 赛项组别:中职组

3. 赛项归属: 信息技术类

### 二、竞赛内容

本赛项的竞赛内容分两个子任务:

任务一:通信与控制系统集成设计,内容包括:系统设计、安装布线、设 备选型、技术资料。

系统设计:根据项目要求完成通信拓扑设计、硬件选型、 线路设计、布线 与调试、可视化设计等内容。

安装布线:模块的安装位置正确牢固;螺丝、螺母、垫片选型正确;线号管 与线对应正确;冷压端子选型合理、压制牢固;正确选择接线端子且线序正确; 布局合理;在整体上,线束布局合理牢固、长短适宜、美观大方、线槽盖好。

设备选型:将需要用到的模块在答题卡指定位置的模块清单后面打对勾或补 填相应模块的名称与数量,完成设备选型。

技术资料: 技术资料应包含系统拓扑图、硬件选型表、线路设计图、智能控制终端源代码等。

任务二:通信与控制系统集成与维护,内容包括:系统安装部署、通信配置 及调试、故障检测与修复。

系统安装部署:按照提供的接线图完成硬件连线;正确配置网络等参数并进 行程序调试;运行程序、测试、记录数据。

通信配置及调试:完成平台网络基本配置;平台指定程序的局域网、串口参数设置;建立通信模块连接完成数据采集、信息设定。

故障检测与修复:通过给定的背景资料检测硬件的故障并完成焊接及修复。

### 三、竞赛方式

3人小组赛。

### 四、竞赛时量

竞赛时量: 420 分钟, 其中任务一: 240 分钟, 任务二: 180 分钟

### 五、名次确定办法

按照竞赛成绩从高到低排序确定名次,不设并列名次。总分相同时,完成总时间少者名次列前;成绩和完成总时间均相同时,任务一得分多者名次列前。

### 六、评分标准与评分细则

说明:

(一) 结果性评分

在规定时间内,按任务书要求使用通信与控制系统(高铁)集成与维护实训 平台设备完成竞赛内容,并将竞赛结果按照要求置于答题卡内,最后转成 PDF

#### 第1页共31页

格式提交, 竞赛结果以竞赛答题卡结论为准, 写在任务书上无效。裁判组对各参 赛队的竞赛结果进行评分。

系统设备安装、内部配线、故障检测与处理涉及布线结果或者工艺部分需要 现场查看,进行结果性评分。

### (二) 过程性评分

职业素养中涉及操作规范部分,裁判根据参赛队伍(选手)在分步操作过程 中的规范性、合理性以及完成质量等,依据评分标准给分。

### 1. 评分标准

本竞赛满分 900 分(任务一 450 分,任务二 450 分),竞赛考核分值及标准 见评分细则。

| ITA                             | 二名 /合ト       | 一十六十日  | レビは住  |     |
|---------------------------------|--------------|--------|-------|-----|
| <u></u><br>仕 <u></u><br>介<br>一: | <b>週</b> 16- | ヨ����� | 厼 坈 朱 | 成取け |

| 序号 | 评分项目 | 分数    |
|----|------|-------|
| 1  | 系统设计 | 250 分 |
| 2  | 安装布线 | 50 分  |
| 3  | 成本核算 | 30分   |
| 4  | 时间核算 | 50 分  |
| 5  | 技术资料 | 20 分  |
| 6  | 职业素养 | 50分   |
| 合计 |      | 450分  |

任务二:通信与控制系统集成与维护

| 序号 | 评分项目    | 分数    |
|----|---------|-------|
| 1  | 安装布线及调试 | 150 分 |
| 2  | 通信配置及调试 | 100 分 |
| 3  | 故障检测与维修 | 150 分 |
| 4  | 职业素养    | 50分   |
| 合计 |         | 450分  |

### 2. 评分细则

(1) 任务一评分细则

| 评分项目           |                             | 评分细则                                                                                                    | 分数   |
|----------------|-----------------------------|----------------------------------------------------------------------------------------------------|------|
| 系统设计(250<br>分) | 控 制 功 能<br>( 扣 完 20<br>分为止) | 默认状态下,光照数值不为0扣1分,按下第一个绿<br>色按钮,对应的绿色指示灯状态不正确扣2分,此时<br>人机交互界面对应指示灯状态不正确扣2分。<br>默认状态下,烟雾数值不为0扣1分,按下第二个绿<br>色按钮,对应的绿色指示灯状态不正确扣1分,此时<br>人机交互界面对应指示灯状态不正确扣1分;不能实<br>现报警功能扣2分。<br>默认状态下,温度值不为0扣1分,按下第三个红色<br>按钮,对应的绿色指示灯状态不正确扣1分,此时人<br>机交互界面对应指示灯状态不正确扣1分,此时人 | 20 分 |
|                |                             | 报警功能扣2分。<br>默认状态下,湿度数值不为0扣1分,按下第四个红<br>色按钮,对应的绿色指示灯状态不正确扣2分,此时<br>人机交互界面对应指示灯状态不正确扣2分。                                                                                                    |      |
|                | 界面设计                        | 监控至大屏养面不能实现扣 20分,每处不能实现或不<br>符合要求扣 5分,扣完 20分为止。<br>人机交互界面不能实现扣 10分,每处不能实现或不符                                                                                                    | 30分  |

第2 页共31页

|               | 温度数据采<br>集 | 无法采集数据扣 50 分,采集温度数值不在正常范围内<br>扣 30 分                                                                                                    | 50 分 |  |
|---------------|------------|----------------------------------------------------------------------------------------------------|------|--|
|               | 湿度数据采<br>集 | 无法采集数据扣 50 分,采集湿度数值不在正常范围内<br>扣 30 分。                                                                                                    | 50 分 |  |
|               | 光照数据采<br>集 | 无法采集数据扣 50 分,采集光照度数值不在正常范围<br>内扣 30 分。                                                                                                    | 50 分 |  |
|               | 烟雾数值       | 无法采集数据扣 50 分,采集烟雾数值不在正常范围内<br>扣 30 分。                                                                                                    | 50分  |  |
|               |            | (1)模块安装:根据任务书需要安装相应模块,每1<br>个模块未安装,扣5分。扣完20分为止                                                                                                    |      |  |
|               |            | (2)每1个模块安装区域(位置)不合理,扣5分,<br>扣完20分为止。                                                                                                    |      |  |
|               |            | (3)每1个模块安装松动(位移超过0.5CM),扣5<br>分;扣完20分为止。                                                                                                    |      |  |
|               |            | (4)有5个以下螺母未加平垫片或弹簧垫片,扣5分;<br>5个及以上未加平垫片或弹簧垫片,扣10分。                                                                                                    |      |  |
|               |            | (5)线槽盖未安装、线槽盖未盖紧、有线槽齿卡在线<br>槽盖外,扣分规则如下:线槽盖未装,每处扣5分;<br>线槽齿卡在线槽外,每齿1分,每处线槽盖最多扣10<br>分;由于线槽走线不当造成线槽盖无法卡在线槽齿上,<br>存在缝隙超过0.5CM,以线槽未盖处理,每处扣5分。<br>(此项扣完20分为止)                                                           |      |  |
| 安装布线(50       | 分,扣完 50 分  | (6)每漏接一根线或者线头悬空,扣5分,扣完50<br>分为止。                                                                                                    | 50 分 |  |
| 为止)           |            | (7)无线号管,每处扣除5分,扣完20分为止。出现(6)中情况,只扣除(6)中分数,不重复扣分。                                                                                                    |      |  |
|               |            | (8)冷压端子未压、松动,铜线裸露较多(1mm以上),<br>每处扣0.5分,扣完20分为止。出现(6)中情况,<br>只扣除(6)中分数,不重复扣分。                                                                                                    |      |  |
|               |            | (9)如果走线不美观,扣分规则如下:电源端子排接<br>线区,相邻两根线相差5cm以上,同一线槽孔超过4<br>根线,每处扣5分;<br>模块接线没有捆扎成一束从线槽两侧进入;入线槽处<br>捆扎线束没有用粘扣固定捆扎成一束,每处扣5分;<br>线束应捆扎成一束,没有按照要求,扣5分;<br>线槽转弯处走线,需用扎带绑扎,没有按照要求,扣5                                        |      |  |
|               |            | 分;<br>线槽内走线杂乱、走线冗余过多或其他出现影响走线<br>美观的问题,裁判酌情扣除相应分数。(此项扣完 20<br>分为止)                                                                                                    |      |  |
| 成本核算(30分)     |            | 无选型表,无法计算实际项目成本,则扣 30 分,控制<br>功能没有完全实现,扣 30 分,否则得分(基准成本/<br>实际项目本)*30。                                                                                                    | 30分  |  |
| 时间核算(50分)     |            | 控制功能没有完全实现, 扣 50 分, 否则得分(基准时间/实际完成时间) *50。                                                                                                    | 50 分 |  |
| 技术资料完整性(20分)  |            | 系统拓扑图、硬件选型表、智能控制终端的源代码。                                                                                                    | 20分  |  |
| 职业素养(50<br>分) | 赛场规范       | 共计 30 分,采用扣分制(扣完 30 分为止):<br>操作安全规范:按照文明安全操作规程比赛,每违反 1<br>项扣 5 分;现场裁判发现选手有重大用电安全隐患<br>时,可根据情况予以制止,由于选手不规范操作导致<br>保险丝损坏,每次扣 5 分,最多扣 10 分。<br>文明竞赛,服从管理:顶撞裁判、不服从安排,每次扣<br>5 分;如影响比赛秩序,裁判长可根据现场情况酌情<br>扣分,严重者可停止选手比赛。 | 30 分 |  |

|                  |       | 工位环境整洁、卫生:比赛结束后赛位不做清洁,工位<br>凌乱扣 5 分。<br>安装模块、拧螺丝时要求绝缘手套(其他操作不限):<br>安装模块、拧螺丝不戴绝缘手套扣 10 分。<br>工作井然有序、不跨区操作:比赛过程中选手跨区操<br>作、本队物品放置在操作区域外,扣 5 分;                                                                                                    |       |
|------------------|-------|----------------------------------------------------------------------------------------------------|-------|
|                  | 工作报告  | 共计 20 分,每个小报告满分 5 分,共分为 4 档,<br>具体如下:<br>(1)任务要求描述题干提炼准确,叙述清楚,简洁流<br>畅;操作设置记录对安装顺序、配置的参数,调试的<br>项目叙述清晰、详实,逻辑性强;问题解决措施和方<br>案合理、到位;报告结构严谨。(5 分)<br>(2)任务要求描述题干提炼比较准确,叙述比较清楚,<br>比较流畅;操作设置记录对安装顺序、配置的参数,<br>调试的项目叙述比较晰、详实,逻辑性较强;问题解<br>决措施和方案较合理、到位;报告结构较严谨。(3 分)<br>(3)任务要求描述题干提炼一般,叙述一般清楚,流<br>畅性一般;操作设置记录对安装顺序、配置的参数,<br>调试的项目叙述一般、详实,逻辑性一般;问题解决<br>措施和方案基本合理、到位;报告结构一般严谨。(2<br>分)<br>(4)任务要求描述题干提炼不准确,叙述不清楚,不<br>流畅;操作设置记录对安装顺序、配置的参数,调试<br>的项目叙述不清楚、详实,逻辑性较差;问题解决措<br>施和方案不合理、到位;报告结构不严谨。(1 分)                                                                                                    | 20 分  |
| (2)任务二           | 二评分细则 |                                                                                                    | -     |
| 评分项目             |       | 评分细则                                                                                                    | 分数    |
| 系统安装部署<br>(150分) | 系与布线  | <ul> <li>(1)每1个模块未安装,扣5分,模块安装数量未达到一半以上,设备安装与接线项记为0分。</li> <li>(2)每1个模块安装区域(位置)错误,扣5分,扣完20分为止。</li> <li>(3)每1个模块安装松动(与安装区域相对位移超过0.5CM),扣5分,扣完20分为止。</li> <li>(4)有5个以下螺母未加平垫片或弹簧垫片,扣5分;<br/>5个及以上未加平垫片或弹簧垫片,扣10分。</li> <li>(5)线槽盖未装,每处扣5分;线槽齿卡在线槽外,每齿1分,每处线槽盖最多扣5分。</li> <li>由于线槽走线不当造成线槽盖无法卡在线槽齿上,存在缝隙超过0.5CM,以线槽未盖处理,每处扣5分;以上扣完20分为止。</li> <li>(6)每有一根线漏接、线头悬空或者与图纸颜色不对应,扣5分;扣完100分为止;</li> <li>(7)无线号管、用错线号管、线号管字方向与接线图不一致,每处扣除5分;扣完20分为止;出现(6)中情况,只扣除(6)中分数,不重复扣分</li> <li>(8)冷压端子未压、松动,铜线裸露较多(1mm以上),每处扣5分;扣完20分为止;出现(6)中情况,只扣除(6)中分数,不重复扣分</li> <li>(9)存在1处对插端子进行连线,每根线扣5分;扣完20分为止;出现(6)中情况,只扣除(6)中分数,不重复扣分</li> <li>(11)模拟量模块对应接口间的短接线,需引入线槽,如果出现悬空的短接线,扣5分</li> <li>(12)按提供的接线图线色选择线缆接线,若出现线色与接线图不一致,每处扣5分,最多扣10</li> </ul> | 100 分 |

第4 页共31页

|                   |                           | 分。                                                                                                    |       |
|-------------------|---------------------------|----------------------------------------------------------------------------------------------------|-------|
|                   |                           | (13) PLC 及电源端子排接线区,相邻两根线相差 5cm<br>以上,同一线槽孔超过 4 根线,每处扣 5 分;线槽内<br>走线杂乱、走线冗余过多或其他出现影响走线美观的问<br>题,裁判酌情扣除相应分数。此项扣完 20 分为止;                                                                                                    |       |
|                   | 功能调试                      | 根据表格进行对照,数据每错一处扣除 5 分,扣完 50<br>分为止。                                                                                                    | 50 分  |
|                   | 平 台 网 络<br>配置(扣完<br>5分为止) | Wi-Fi 名称、安全模式、WPA 加密模式、IP 地址,设置<br>不正确,扣除 1 分;<br>附加电脑、控制中心、智能终端控制器、PLC、人机交互<br>界面 IP 未正确,扣除 2 分;控制中心与无线路由器通<br>信要求:数据包丢失为 0%,TTL=64,与要求不一致扣除<br>1 分。<br>控制中心与附加电脑通信正常连通要求:数据包丢失为<br>0%,TTL=64,与要求不一致扣除 1 分。                                                                                                    | 5 分   |
| 通信配置及调            | 智能终<br>端配置                | 与提供的配置参数不一致,每处扣除 2 分,扣完 5 分<br>为止。                                                                                                    | 5 分   |
| 试(100分)           |                           | 通信成功后,界面截图与答案不一致,扣除10分。                                                                                                    |       |
|                   | 曲刑谣信                      | 没有显示连接成功,扣除 10 分。                                                                                                    |       |
|                   | 典 空 迪 信<br>系统调试           | 接收数据不正确,每处扣 5 分,扣完 25 分为止。                                                                                                    | 70 分  |
|                   |                           | 设定值与答案不一致、设定完成后没有实现题目说明的                                                                                                    | 10 )] |
|                   |                           | 效果,每处扣 5 分,扣元 25 分为止。                                                                                                    |       |
|                   |                           | CAN 方案设计:未按照要求进行设计,扣 5分。                                                                                                    |       |
|                   | 通信拓扑                      | 每一处设备之间连线错误、短距离无线通信和 WIFI 通                                                                                                    | 20分   |
|                   | 图绘制                       | 信万式没有标汪,扣 5 分。<br>485 通信网络拓扑图 每一处设条连接错误或设有标注                                                                                                    |       |
|                   |                           | A, B $\neq$ $\neq$ $\neq$ $\neq$ $\neq$ $\neq$ $\neq$ $\neq$ $\neq$ $\neq$                                                                                                    |       |
| 故障检测及维<br>修(150分) | 硬 件 故 障<br>检 测 与 处<br>理   | <ul> <li>(1)元器件未焊接、焊点有毛刺、虚焊、裂缝、小孔、焊盘脱落、有飞线或跳线、直插器件引脚未剪或过长(超过且不包含 3mm)、引脚焊锡粘连、有残留焊锡或锡珠、元器件外观损坏,每有一处扣 5 分,扣完 40 分为止;超过 50%器件未焊接,此项不得分。</li> <li>(2)打开电路板电源开关,现象与要求不一致,每有 1 个与标准不一样,扣 5 分,扣完 10 分为止。</li> <li>(3)故障定位。故障信息与答案不符,每有一处扣 5 分,扣完 40 分为止。</li> <li>(4)故障排除。每漏掉一处故障点,扣除 5 分,每发现一处多余飞线、没有使用指定线材进行飞线或跳线,扣除 5 分,此项 20 分扣完为止。</li> <li>(5)上电后,现象与要求不一致,每有 1 个与标准不一样,扣 5 分,扣完 10 分为止。</li> </ul> | 120 分 |
|                   |                           | 通信参数配置,每有一处与标准答案不符,扣 5 分,扣<br>完 10 分为止。                                                                                                    |       |
|                   | 射频标签                      |                                                                                                    |       |
|                   | 检 测 与 处<br>理              | 对照表中标签信息,与提供的信息不符,每处扣 5 分,<br>扣完 20 分为止。                                                                                                    | 30 分  |
| 职业麦美 (50          | 赛场抑菇                      | 共计 35 分,采用扣分制(扣完 35 分为止):                                                                                                    |       |
| 分)                | "贝"~// /儿 /已              | 操作安全规范:按照文明安全操作规程比赛,每违反 1<br>项扣 5 分;现场裁判发现选手有重大用电安全隐患时,                                                                                                    | 35 分  |

|      | 可根据情况予以制止! 由于选手不规范操作导致保险丝     |      |
|------|-------------------------------|------|
|      | 损坏, 每次扣 5 分,最多扣 10 分。         |      |
|      | 文明竞赛,服从管理:顶撞裁判、不服从安排,每次扣 5    |      |
|      | 分;如影响比赛秩序,裁判长可根据现场情况酌情扣分,     |      |
|      | 严重者可停止选手比赛。                   |      |
|      | 工位环境整洁、卫生:比赛结束后赛位不做清洁,工位凌     |      |
|      | 乱扣 5 分。                       |      |
|      | 安装模块、拧螺丝时要求绝缘手套( 其他操作不限):     |      |
|      | 安装模块、拧螺丝不戴绝缘手套扣 10 分。         |      |
|      | 工作井然有序、不跨区操作:比赛过程中选手跨区操作、     |      |
|      | 本队物品放置在操作区域外, 扣 5 分;          |      |
|      | 电路板焊接维修配带防静电手环:电路板焊接维修不配      |      |
|      | 带防静电手环扣 10 分。                 |      |
|      | 共计 15 分,每个小报告满分 5 分,共分为 4 档,具 |      |
|      | 体如下:                          |      |
|      | (1)任务要求描述题干提炼准确,叙述清楚,简洁流畅;    |      |
|      | 操作设置记录对安装顺序、配置的参数,调试的项目叙      |      |
|      | 术清晰、详实,逻辑性强,问题解决措施和方案合理、      |      |
|      | 到位: 报告结构严谨。(5分)               |      |
|      | (2) 任务要求描述题于提炼比较准确, 叙述比较清楚,   |      |
|      | 比较流畅:操作设置记录对安装顺序、配置的参数,调      |      |
| 工作报告 | 试的项目叙述比较晰、详实,逻辑性较强,问题解决措      |      |
|      | 施和方案较合理、到位: 报告结构较严谨。(3 分)     | 15 分 |
|      | (3)任备要求描述题于提炼一般,叙述一般清楚,流畅     |      |
|      | 性一般,操作设置记录对安装顺序、配置的参数,调试      |      |
|      | 的项目叙述一般 详实 逻辑性一般, 问题解决措施和     |      |
|      | 方案基本合理、到位,报告结构一般严谨 (2 分)      |      |
|      | (4) 任冬要求描述题于提炼不准确, 叙述不清禁, 不流  |      |
|      | · 操作设置记录对安装顺序, 配置的参数。调试的顶     |      |
|      | 日외术不洁禁 送空 逻辑性较差, 问题解冲措施和方     |      |
|      | 家不合理 到位, 报告结构不严谨 (1 分)        |      |
|      |                               |      |

### 七、赛点提供的设施设备仪器清单

按照国赛赛程规定并结合湖南省赛点的实际情况。

| 序号 | 设备名称                     | 设 备<br>数量 | 备注                                       |
|----|--------------------------|-----------|------------------------------------------|
| 1  | 通信与控制系统(高铁)集成与<br>维护实训平台 | 1套        |                                          |
| 2  | 通信与控制系统集成设计实训<br>平台      | 1套        |                                          |
| 3  | 电脑                       | 2 台       | 预装 Windows10 操作系统、WPS 办公软件等。注:任务二含控制中心电脑 |
| 4  | 工具箱                      | 1套        | 包括:万用表、螺丝刀套件、剥线钳、偏口钳、镊子、<br>烙铁、耗材等。      |
| 5  | 凳子                       | 3把        |                                          |

### 八、选手须知

1. 选手自带工(量)具及材料清单

第6 页共31页

所有比赛用到的工具及耗材均由赛点提供,参赛选手无需自带。

### 2. 主要技术规范及要求

ISO/IEC 11801:2002《信息技术用户建筑群的通用布缆》 ISO/IEC 24702: 信息技术-工业楼宇通用布线 IPC-A-610 印制电路板组件可接受性标准 GB/T13926 《工业过程测量和控制装置的电磁兼容性》 《电工电子产品基本环境试验规程》 GB 2423 GB/T6593-1996 《电子测量仪器质量检测规则》 GB/T 15969-1995 《可编程序控制器》 GB/T 7159-1987 《电气技术中的文字符号制定通则》 GB/T21746—2008《教学仪器设备安全要求总则》 GB/T13423-1992《工业控制用软件评定准则》 GB 14081 《系列国家低压电器标准》 GB/T4728.1-2005《电气简图用图形符号》 GB/T5465.2-1996《电气设备用图形符号》 GB21671-2008 局域网系统验收测评规范 GB50054-2011 低压配电设计规范 IPC-CH-65 印制电路板及组件清洗准则 J-STD-001 电气电子组件焊接技术要求 LD/T81.1-2006 职业技能实训和鉴定设备技术规范 《电工电子产品基本环境试验规程》 GB 2423 GB/T6593-1996 《电子测量仪器质量检测规则》 GB/T 15969-1997 《可编程序控制器》 GB/T 7159-1987 《电气技术中的文字符号制定通则》 GB/T5465.2-2008《电气设备用图形符号》 LD/T81.1-2006 职业技能实训和鉴定设备技术规范

### 3. 选手注意事项

1. 各参赛队应在赛前的规定时间段进入赛场熟悉环境。

2. 各参赛队应按时间要求到达赛场检录地点,凭身份证、学生证、参赛证"三 证"检录并抽取工位号进入赛场。

3. 参赛队不得穿戴有学校标志的工作服或校服进入赛场,也不得以任何方式 透露参赛学校和选手信息,如有违反则取消参赛资格。

4. 参赛选手应严格遵守赛场规章、操作规程,保证人身及设备安全,接受裁 判员的监督和警示,文明竞赛。

5. 参赛选手按规定时间进入竞赛场地,对现场条件进行确认并签字,按统一 指令开始竞赛,在收到开赛信号前不得启动操作。各参赛队自行决定团队分工、 工作程序和时间安排,在指定工位上完成竞赛项目。

6. 选手比赛时间内连续工作,食品、饮水等由赛场统一提供。选手休息、饮食及如厕时间均计算在比赛时间内。

7. 竞赛期间,选手不得提前离开赛场。如特殊原因(如身体不适等)无法继续参赛的,需举手请示裁判,经裁判同意后方可离开赛场。选手离开赛场后不得 在赛场周围逗留、观看,也不得再返回赛场。

8. 竞赛时间终止后, 选手不得再进行任何竞赛相关操作。参赛队若需提前结

束比赛,应向裁判员举手示意,裁判同意后方为结束。

9. 参赛选手须按照竞赛要求及规定提交竞赛结果及相关文件, 禁止在竞赛成 果上做任何与竞赛无关的标记, 如单位名称、参赛者姓名等, 否则视为作弊, 取 消竞赛资格。

10.参赛选手须严格遵守操作规程,确保人身及设备安全。竞赛期间,若因 选手个人原因出现安全事件或设备故障不能进行竞赛的,由裁判组裁定其竞赛结 束,保留竞赛资格,累计其有效竞赛成绩;非选手个人原因出现的设备故障,由 裁判组做出裁决,可视具体情况给选手补足排除故障所耗费时间。

11.参赛选手须严格遵守赛场规章制度、服从裁判,文明竞赛。有作弊行为的,参赛队该项成绩为0分,取消竞赛资格;如有不服从裁判、扰乱赛场秩序等不文明行为,按照相关规定扣减分数,情节严重的取消比赛资格和成绩。

12.为培养技能型人才的工作风格,在参赛期间,选手应当按照企业生产"5S" (即整理、整顿、清扫、清洁和素养)原则要求摆放设备并保持工作环境整洁。 否则,裁判员有权酌情扣分。

13. 在竞赛期间,未经组委会批准,参赛选手不得接受其他单位和个人进行 的与竞赛内容相关的采访。参赛选手不得将竞赛的相关信息私自公开。

### 4. 竞赛直播

赛点全程无盲点监控记录竞赛情况,在指定区域通过监控观摩竞赛实况。

### 九、样题(竞赛任务书)

# 2023 年度湖南省"楚怡杯"职业院校技能竞赛(样题)

第一阶段:通信与控制系统集成设计

[时量: 240分钟]

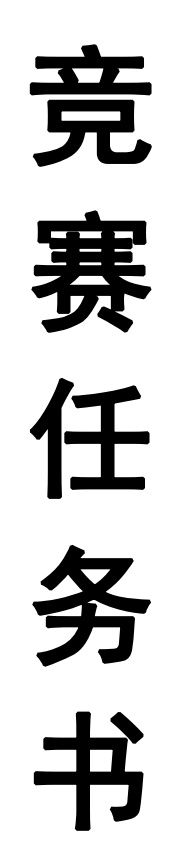

场次号: \_\_\_\_\_ 工位号: \_\_\_\_\_

20XX 年 XX 月

### 注意事项

#### 一、竞赛任务概述

本赛项第一阶段评分项主要包括系统设计、安装布线、设备选型、技术资料、时间计量和职业 素养 6 个评分项,各评分内容分值分别为 250 分、50 分、30 分、20 分、50 分、50 分,本赛项满分 为 450 分。

### 二、注意事项

(1)任务书共8页,如出现任务书缺页、字迹不清等问题,请及时向裁判示意,更 换任务书。

(2) 竞赛时间共 240 分钟,包括系统安装时间、接线时间、程序设计时间、测试时间、 调试时间和提交成果时间等。

(3)参赛选手提交的答题卡与任务书上只能按要求填写工位号进行识别,不得填写指定内容之外的任何识别性标记。如果出现地区、校名、姓名等其他任何与竞赛队有关的识别信息,一经发现,竞赛试卷和作品作废,比赛按零分处理,并且提请大赛组委会进行处罚。
(4)任务中要求提交的截图/照片、视频资料中都不允许出现本工位或者其他工位参赛选手图像、选手姓名、校名或者其他任何识别性的标记。一经发现, 竞赛试卷和作品作废,比赛按零分处理,并且提请大赛组委会进行处罚。

(5) 竞赛任务书、竞赛答题卡、竞赛工具、竞赛器材及竞赛材料等不得带出竞赛场地, 一经发现,竞赛作品作废,比赛按零分处理,并且提请大赛组委会进行处罚。

(6)正式比赛前,参赛选手需对竞赛平台中的设备工具模块进行清点确认,正式比赛 开始后,参赛选手如测定竞赛技术平台中的设备工具模块有故障可提出更换,但该工具/ 模块经现场裁判与技术支持人员测定完好,确属参赛选手误判,不予任何延时。

(7)竞赛过程中,参赛选手要遵守安全操作规程,确保人身及设备安全,并接受裁判员 的监督和警示。竞赛过程中由于参赛选手不规范操作造成的设备模块损 坏,裁判员与裁 判长商定后,可根据现场情况给予酌情扣分。

(8) 在竞赛过程中,参赛选手如有舞弊、不服从裁判判决、扰乱赛场秩序等行为,裁判 长按照规定扣减相应分数。情节严重的取消竞赛资格,竞赛成绩记 为零分。

(9) 特别注意:

 比赛所用U盘根目录下包括2个文件夹:"竞赛资料"、"提交资料"。任务中所涉及的 协议、模块说明书、素材等比赛资料,存放在"竞赛资料"文件夹或所在工位台式电脑中。

#### 第 10 页 共 31 页

要求提交的截图\照片、视频、文档等资料都必须存放到"提交资料"文件夹中,比赛结束前,将需要提交的比赛文件按要求命名后全部拷贝到U盘"提交资料"文件夹中,比赛结束时一并提交。比赛提交结果以U盘为准。未按照要求存储或者提交,对评分造成影响,责任自负。

各任务中要求的截图\照片必须按照题目要求进行命名。提交的截图\照片必须保持清晰,若因照片模糊、排版错乱影响评分,责任自负。

• 截图可使用 windows 自带"截图工具",必须保存为 PNG 格式(默认设置)。

• 使用考试配置的摄像头进行拍照,保存为 PNG 格式,使用方法见附录一。

•题目要求录像时,须将指定内容进行记录,视频输出格式:wmv(部分需转换),视频名称要与题目要求完全一致。录制使用方法见附录一。

• 比赛答题过程中,定时保存答题卡,以防文件丢失。建议在计算机中和 U 盘中对需要提交的比赛文件都进行备份,以防文件损坏和丢失。

## 2023 年度湖南省"楚怡杯"职业院校技能竞赛 通信与控制系统集成设计任务

(一)项目需求

某通信与控制项目,具备控制柜/室、监控室、采集点三种设备,采集点将传感器数据上传给控制柜/室,控制柜/室将传感器数据实时显示在人机交互界面上,同时控制柜/室将数据上传给监控室,监控室有一个监控大屏,通过 node-red 界面实时显示采集的数据,系统整体拓扑结构如下图 5-1 所示。

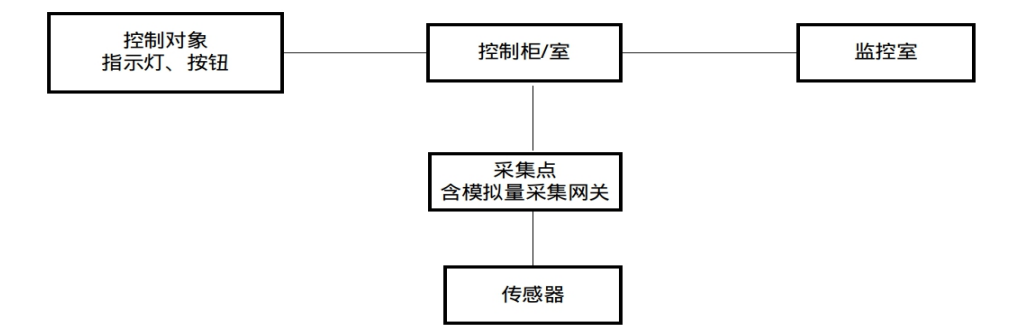

图 5-1 系统拓扑图

控制柜/室、监控大屏位于甲方总部办公楼的监控室,有两个采集点,分别位于楼下花园 A 和楼下花园 B,取名为采集点1和采集点2,采集点包含温湿度、光照、烟雾传感器,现需要将采集点1和2的数据实时显示在控制柜/室人机交互界面和监控室大屏上。采集点1包含一个温湿度传感器,采集点2包含一个烟雾传感器一个光照传感器。项目方要求温湿度传感器采用 RS485 通信形式,烟雾传感器输出电压范围为 0-10V,对光照传感器灵敏度要求较高,需采用电流输出方式。采集点系统架构图和实物图如下图 5-2、5-3、5-4 所示。

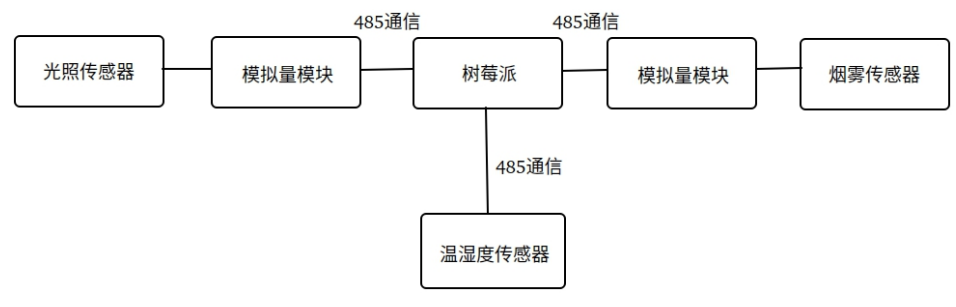

图 5-2 系统架构图

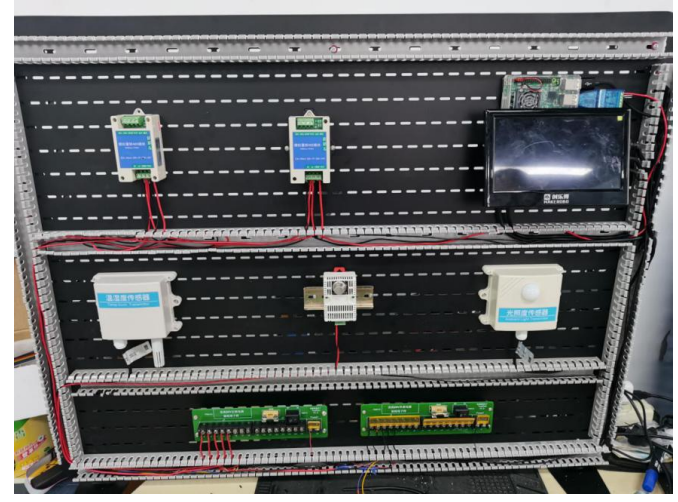

图 5-3 采集点实物图

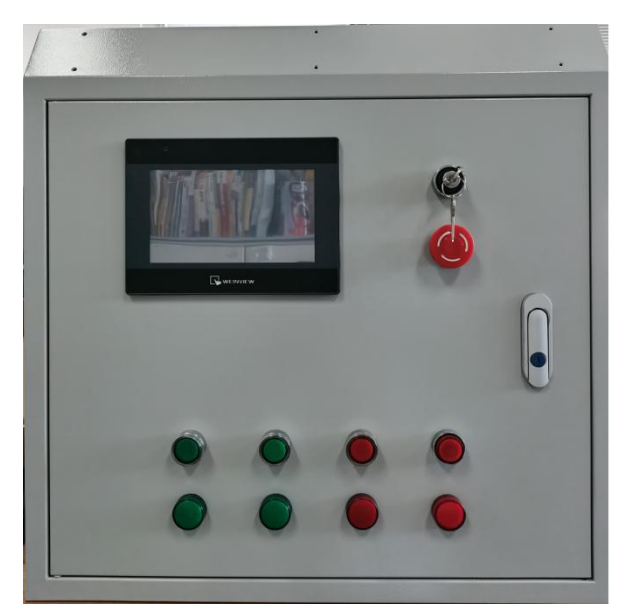

图 5-4 控制柜/室实物图

(二)项目功能要求

根据要求填写项目验收报告,并将设计的系统拓扑图、硬件选型表等资料存放到 U 盘根目录"提交资料\任务五"中。

1. 系统拓扑图(10分)

要求将 PLC、人机交互界面、交换机、按钮指示灯、树莓派、传感器、模拟量模块绘制在拓扑图上, 模块统一采用方框+名称的形式,拓扑图样式可参考图 5-1、5-2,将绘制完成的拓扑图文件命名为"系 统拓扑图",并存放在"提交资料\任务五"中,并粘贴至答题卡"图 5-1系统拓扑图"位置。

2. 硬件选型表

控制柜/室和采集点可能用到的模块及价格参考 "YooDao\任务五\模块报价.pdf"。答题卡指定位置 有模块清单,将需要用到的模块后面打对勾或补填相应模块的名称与数量,并最终计算出所用模块的成 本综合,填写至答题卡 "表 5-1 硬件选型表"处。(注意:任务书上作答无效。标红项为必选项,成本 均为虚拟报价,与实际销售价无关。)

第 13 页 共 31 页

3. 系统设计

(1) 控制功能(20分)

默认状态下,光照数值为 0,按下第一个绿色按钮,对应的绿色指示灯闪烁 5 次后熄灭,此时人机 交互界面对应指示灯一也闪烁 5 次后熄灭,光照数值显示当前值。

默认状态下,烟雾数值为0,按下第二个绿色按钮,对应的绿色指示灯闪烁,闪烁间隔1s,此时人 机交互界面对应指示灯二也闪烁,烟雾数值显示当前值,当烟雾值高于参数设置区设置的数据时,指示 灯六闪烁,否则指示灯六熄灭。

默认状态下,温度数值为0,按下第三个红色按钮,对应的红色指示灯以1秒为周期闪烁10次,此时人机交互界面对应指示灯三以1秒为周期,闪烁10次,温度数值显示当前值,当前温度值高于参数设置区上限温度,或低于参数设置区下限温度,则指示灯五闪烁,否则指示灯五熄灭。

默认状态下,湿度数值为0,按下第四个红色按钮,对应的红色指示灯常亮,此时人机交互界面对 应指示灯也常亮,湿度数值显示当前值。

操作演示所有控制功能与采集到的数据,并录像保存为 "控制功能与采集数据.wmv" 文件在"提 交资料\任务五"。

(2) 界面功能完整度(20分)

人机交互界面、监控室大屏界面应包括当前温度、湿度、光照度及烟雾数据采值与显示功能,数值 显示清晰准确,测量表指针指示准确,界面功能排版整齐。图形式显示合理。参考界面如图 5-5、5-6 所示。

| ☰ 综合监控系统      |       |        |
|---------------|-------|--------|
| gauge         | chart | notice |
| 光敏测量表         | 光敏折线图 | 烟雾显示   |
| 0 units 10000 |       |        |
| 温度测量表         | 温度折线图 |        |
| 0 units 10000 |       |        |
| 湿度测量表         | 湿度折线图 |        |
| 0 units 10000 |       |        |

图 5-5 监控室大屏显示界面

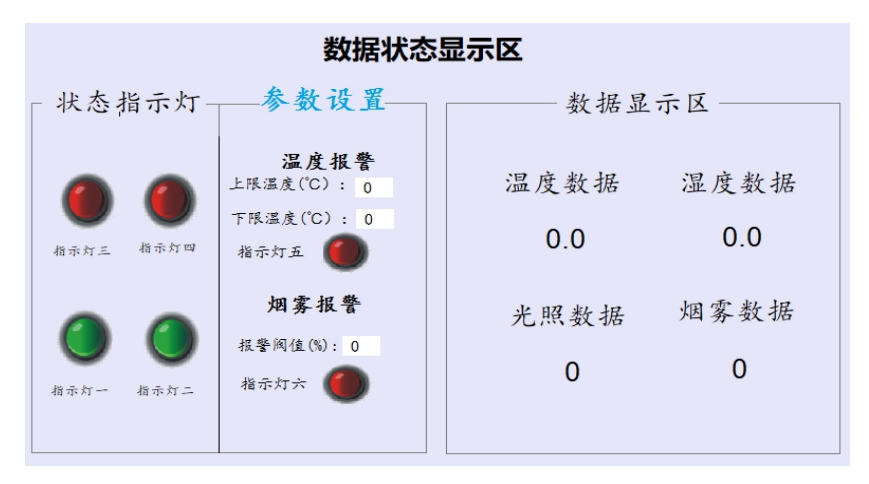

图 5-6 人机交互界面

要求运行状态下,对监控室大屏界面与人机交互界面拍照,保存为"5-2监控室大屏界面.png"与 "5-3人机交互界面.png"两个文件提交到"提交资料\任务五",并粘贴至答题卡"图 5-2监控室大屏 界面"与"图 5-3人机交互界面"的对应位置。

(3) 温度数据采集(50分)

采集温度数值在正常范围内。

(4) 湿度数据采集(50分)

采集湿度数值在正常范围内即可。

(5) 光照数据采集(50分)

采集光照数值在正常范围内即可。

(6)烟雾数值(50分)

采集烟雾数值在正常范围内即可。

(7)安装布线工艺(50分)

参照图 5-3 所示布局进行安装,并根据提供的模块资料完成接线图设计,并按设计好的接线图对选择的模块、智能终端、线槽进行安装并接线。把接线图文件命名为"系统接线图",保存到"提交资料\任务五",并粘贴至答题卡"图 5-4 系统接线图"位置。

注意:模块的安装位置正确牢固,螺丝、螺母、垫片选型正确;线号管与线对应正确;冷压端子选型合理,压制牢固;正确选择接线端子,且线序正确,布局合理;在整体上,线束布局合理牢固、长短适宜、美观大方;提交试卷前,确保线槽盖好。

(8) 职业素养(50分)

过程规范性,安装过程遵守操作规范。

(9) 成本核算(30分)

选型要考虑项目成本,每种模块会有功能、价格等方面的区别(见配套项目资料)。将选择的模块进行总价计算,在满足功能要求的基础上,成本低者分值高。若未完成所有功能,此项不得分。

10. 时间核算(50分)

项目时间,在完成项目要求的前提下,用时越短者分值高。若未完成所有功能,此项不得分。

#### 第 15 页 共 31 页

11. 技术资料完整性(20分)

技术资料应包含系统拓扑图、接线图、硬件选型表,并将智能控制终端源代码生成压缩包提到"提 交资料\任务五"。

### 附录一 摄像头使用方法步骤

### (一) 拍照使用方法

1.电脑插上 USB 摄像头→双击打开桌面 AMCap 汉化版程序→摄像头对准需要拍照的地方,旋转摄 像头前面的金属圆框调整焦距。

2.固定摄像头并按下键盘 Ctrl+L(或者直接按下摄像头上方的黑色按钮进行拍照)。

3. 拍照保存的图片默认是桌面,再根据题目要求把照片放到相应的位置即可。

注意:为了防止拍照时候手的抖动造成图片模糊,建议先固定摄像头再按下键盘 Ctrl+L 快捷键完成 拍照。

### (二)录像使用方法

1.电脑插上 USB 摄像头→双击打开桌面 AMCap 汉化版程序;在"捕捉→压缩→视频质量"里设置 所录视频的大小,设置成"最低";

摄像头对准需要录制的地方,旋转摄像头前面的金属圆框调整焦距。

2.在 AMCap 软件菜单栏选择捕捉→开始捕捉→弹出"设置捕捉文件"窗口→选择路径为桌面,输入
 生成录像文件的名称→弹出"设置文件大小"窗口,使用默认选项,点击确定→弹出"准备捕捉"窗口
 →点击确定,开始进行视频录制。

3.结束录制。在 AMCap 软件菜单栏选择捕捉→停止捕捉。结束录制之后,录制文件会自动生成到桌面。

注意:为了防止录像时候手的抖动造成模糊,建议先固定摄像头再按下键盘 Ctrl+C 快捷键或者在 AMCap 软件菜单栏选择捕捉→开始捕捉,开始录制。

# 2023 年度湖南省"楚怡杯"职业院校技 能竞赛(样题)

### 第二阶段:通信与控制系统集成与维护

[时量: 180分钟]

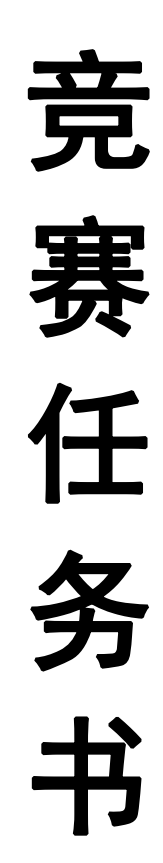

场次号:\_\_\_\_\_ 工位号:\_\_\_\_

### 20XX 年 XX 月

第 18 页 共 31 页

### 注意事项

### 一、竞赛任务概述

本赛项第二阶段评分项主要包括系统安装部署、通信配置及调试、故障检测及维修、 职业素养4个评分项,各评分内容分值分别为150、100、150和50分,本阶段满分为450分。

### 二、注意事项

1. 任务书共 15 页,如出现任务书缺页、字迹不清等问题,请及时向裁判示意,更换 任务书。

 2. 竞赛时间共180分钟,包括系统安装时间、接线时间、程序设计时间、测试时间、 调试时间和提交成果时间等。

 参赛选手提交的答题卡与任务书上只能按要求填写工位号进行识别,不得填写指定 内容之外的任何识别性标记。如果出现地区、校名、姓名等其他任何与竞赛队有关的识别 信息,一经发现,竞赛试卷和作品作废,比赛按零分处理,并且提请大赛组委会进行处罚。

4. 任务中要求提交的截图/照片、视频资料中都不允许出现本工位或者其他工位参赛 选手图像、选手姓名、校名或者其他任何识别性的标记。一经发现, 竞赛试卷和作品作废, 比赛按零分处理,并且提请大赛组委会进行处罚。

 5. 竞赛任务书、竞赛答题卡、竞赛工具、竞赛器材及竞赛材料等不得带出竞赛场地, 一经发现,竞赛作品作废,比赛按零分处理,并且提请大赛组委会进行处罚。

6. 比赛正式开始前,参赛选手需对竞赛平台中的设备、工具、模块进行清点确认,比赛正式开始后,参赛选手如测定竞赛技术平台中的设备、工具、模块存在故障,可提出更换,但如果经现场裁判与技术支持人员测定完好,确属参赛选手误判,不予任何延时。

7. 竞赛过程中,参赛选手要遵守安全操作规程,确保人身及设备安全,并接受裁判员 的监督和警示。竞赛过程中由于参赛选手操作不规范造成设备模块损坏,裁判员与裁判长 商定后,可根据现场情况给予酌情扣分。

8. 在竞赛过程中,参赛选手如有舞弊、不服从裁判判决、扰乱赛场秩序等行为,裁判 长按照规定扣减相应分数。情节严重的取消竞赛资格,竞赛成绩记为零分。

### 三、特别注意

1. 比赛所用 U 盘根目录下包括 2 个文件夹: "任务资料"、"提交资料"。任务中所 涉及的协议、原理图、接线图、素材等比赛资料,都存放在"任务资料"文件夹中。

2. 竞赛答题卡完成后,需转换为 PDF 格式。最终成绩评判,以 PDF 格式竞赛答题卡为准,在任务书上作答无效。凡在任务书上作答、未按照要求进行转换,对评分造成的影响,责任自负。

3. 要求提交的截图\照片、视频、文档等资料都必须存放到"提交资料"文件夹中, 比赛结束前,将需要提交的比赛文件按要求命名后全部拷贝到U盘"提交资料"文件夹中, 比赛结束时一并提交。比赛提交结果以U盘为准。未按照要求存储或者提交,对评分造成 的影响,责任自负。

4. 各任务中要求的截图\照片必须按照题目要求进行命名。提交的截图\照片必须保持 清晰,若因照片模糊、排版错乱影响评分,责任自负。

5. 截图可使用 windows 自带"截图工具",必须保存为 PNG 格式(默认设置)。

6. 使用比赛配置的摄像头进行拍照,保存为 PNG 格式,使用方法见附录一。

7. 题目要求录像时,须将指定内容进行记录,视频输出格式:wmv,视频名称要与题目 中要求完全一致。录制使用方法见本任务书附录一。 8. 比赛答题过程中,定时保存答题卡,以防文件丢失。建议在计算机中和 U 盘中对需要提交的比赛文件都进行备份,以防文件损坏和丢失。

### 2023年度湖南省"楚怡杯"职业院校技能竞赛

### 通信与控制系统集成与维护任务

### 任务一:系统安装部署(150分)

### (一)系统设备安装、内部配线(100分)

**任务描述:**根据U盘根目录"任务资料\任务一"中提供的"技术平台接线图.pdf"文档,完成PLC(可编程逻辑控制器)、EM231模拟量输入模块、直流24V正极电源接线端子排、直流24V负极电源接线端子排、速度表、风机、报警灯、照明灯、温湿度传感器、光照传感器、烟雾传感器、直流电压表、开右侧门按钮、关右侧门按钮、右侧门开启指示灯、右侧门关闭指示灯、紧急制动等模块的安装与接线。

### 注意事项:

1. 安装过程遵守《安全操作规范》。

2. 按照"安装工艺要求"安装模块,模块安装位置正确牢固,螺丝、螺母、垫片选型 正确。

3. 线号管与线对应正确。

4. 冷压端子选型合理,压制牢固。

5. 严格按照"技术平台接线图"中的接线要求,正确选择接线端子,要求线序正确, 布局合理。

6. 在整体上,线束布局合理牢固、长短适宜、美观大方。

7. 提交试卷前,确保线槽盖好。

(二)功能调试(50分)

#### 1. PLC 测试程序下载(10分)

利用提供的 USB-PPI 电缆连接电脑与 PLC,使用"STEP7 Micro WIN"编程软件将 U 盘根目录"任务资料\任务一"中的"PLC测试程序.mwp"下载到 PLC 中,并对运行中的 PLC 进行拍照,要求图片中能看清 PLC 各输入输出口指示灯的亮灭状态,并将图片命名为"图 1-1-PLC 测试程序下载",存放到 U 盘根目录"提交资料\任务一"中,并将此图片粘贴至 U 盘根目录"提交资料\竞赛答题卡.doc"指定位置。(注意: PLC 测试程序.mwp 已加密,但不影响下载)

#### 2. HMI 测试程序下载(10分)

利用提供的 USB 线连接电脑与人机交互界面设备,将 U 盘根目录 "任务资料\任务一" 中的"HMI 测试程序"下载到人机交互界面设备中。下载完成后,对人机交互界面进行完整 拍照,图片命名为"图 1-2-HMI 测试程序下载",存放到 U 盘根目录"提交资料\任务一" 中,并将此图片粘贴至 U 盘根目录"提交资料\竞赛答题卡.doc"指定位置。(注意:HMI 测 试程序.mtp 己加密,但不影响下载)

### 3. 功能测试与记录(30分)

按照表 1.1 所示动作顺序,测试开关门按钮与指示灯功能,并记录各指示灯的亮灭状态。指示灯点亮状态用"1"表示,指示灯熄灭状态用"0"表示。

| 动作<br>顺序 | 动作名称     | 右侧门开<br>启指示灯 | 右侧门关<br>闭指示灯 | 左侧门开<br>启指示灯 | 左侧门关<br>闭指示灯 |
|----------|----------|--------------|--------------|--------------|--------------|
| 1        | 启动PLC    |              |              |              |              |
| 2        | 按下开左侧门按钮 |              |              |              |              |
| 3        | 按下关左侧门按钮 |              |              |              |              |
| 4        | 按下开右侧门按钮 |              |              |              |              |
| 5        | 按下关右侧门按钮 |              |              |              |              |

表1.1 功能测试记录

按照表 1.2 所示动作顺序,在人机界面中查看测量数据、控制执行器动作状态,并记录。风机转动/照明灯点亮/报警灯闪烁/有烟雾用"1"表示,风机停转/照明灯熄灭/报警灯熄灭/无烟雾用"0"表示。

| 动作<br>顺序 | 动作名称                           | 数据<br>1 | 数据<br>2 | 数据<br>3 | 照明<br>灯 | 报 <b>警</b><br>灯 | 风机 | 烟雾 |
|----------|--------------------------------|---------|---------|---------|---------|-----------------|----|----|
| 1        | 启动PLC                          |         |         |         |         |                 |    |    |
| 2        | 按下烟雾模块上<br>黑色按钮10S,松<br>开前烟雾状态 | /       | /       | /       | /       | /               | /  |    |
| 4        | 进入第二界面                         | /       | /       | /       |         |                 |    | /  |
| 3        | 点击X1                           | /       | /       | /       |         |                 |    | /  |
| 4        | 点击X2                           | /       | /       | /       |         |                 |    | /  |
| 5        | 点击X3                           | /       | /       | /       |         |                 |    | /  |

表1.2 传感器数据测量与控制器功能记录

### 任务二 通信配置及调试(100分)

(一)平台网络配置(5分)

1. 无线路由器的配置(1分)

★路由器配置连接网址: http://192.168.3.1

★默认用户名为"admin",默认管理员密码为"admin"

本地局域网络(LAN 口)的搭建和配置:按照表 2.1 要求,对无线路由器进行本地局域 网络的搭建和配置。

表 2.1 本地局域网配置要求

| 序号 | 设备       | 参数值                              | 示例                                          |
|----|----------|----------------------------------|---------------------------------------------|
| 1  | Wi-Fi 名称 | Hunan_TXKZ_工位号                   | 99 号工位: Hunan_TXKZ_99,<br>工位号<10 时,十位用 0 填充 |
| 2  | Wi-Fi 密码 | 去掉"不加密"勾选框,然后<br>自行设置密码(长度<=10位) |                                             |
| 3  | 频段带宽     | 20MHz                            |                                             |
| 4  | IP 地址    | 176.128.工位号.99                   | 99 号工位: 176.128.99.99                       |

设置完毕后,将带有 Wi-Fi 名称、Wi-Fi 密码、频段带宽的"无线加密设置"配置界面进行截图或拍照,图片命名为"图 2-1-无线加密设置",将带有 IP 地址、子网掩码的"LAN 接口设置"配置界面进行截图或拍照,图片命名为"图 2-2-LAN 接口设置",并将两张图 片粘贴至 U 盘根目录"提交资料\竞赛答题卡.doc"指定位置。

2. 平台局域网搭建(2分)

在通信与控制系统(高铁)集成与维护平台中,搭建局域网,并对各终端设备的无线 网络进行连接和配置。按照表 2.2 所示 IP 地址规划表,组建局域网络。将控制中心"无线 网络连接详细信息"窗口进行截图,图片命名为"图 2-3-控制中心有线网络 IP 地址""图 2-4-控制中心无线网络 IP 地址",将包含列控中心静态 IP 地址的界面进行拍照,图片命 名为"图 2-5-列控中心 IP 地址",将附加电脑"无线网络连接详细信息"进行截图,图片 命名为"图 2-6-附加电脑 IP 地址",将包含人机交互界面静态 IP 地址的界面进行拍照, 图片命名为"图 2-7-人机交互界面 IP 地址",存放到 U 盘根目录"提交资料\任务二"中, 并将图片粘贴至 U 盘根目录"提交资料\竞赛答题卡.doc"指定位置。(要求图片包含完整 的 IP 地址信息)

| 设备 设备接口        |      | IP地址             | 备注             |  |
|----------------|------|------------------|----------------|--|
| 可编程逻辑控制<br>器   | LAN  | 192. 168. 3. 101 |                |  |
| 人机交互界面         | LAN  | 192. 168. 3. 102 |                |  |
| 控制中心(有线<br>网络) | LAN  | 192. 168. 3. 103 |                |  |
| 控制中心(无线<br>网络) | WIFI | 176.128.工位号.3    | 工位号<10时,十位用0填充 |  |

表 2.2 按照 IP 地址规划组建局域网

| 列控中心 | WIFI | 176.128. 工位号.4 |  |
|------|------|----------------|--|
| 附加电脑 | WIFI | 176.128.工位号.5  |  |

### 3. 网络通信测试(2分)

分别在控制中心和附件电脑中的"命令提示符"界面下使用"ping"命令检测控制中 心与无线路由器、附加电脑与列控中心之间网络通信是否正常,将正常通信测试结果分别 进行截图,分别以"图 2-8-控制中心与无线路由器"、"图 2-9-附加电脑与列控中心"命 名,存放到 U 盘根目录"提交资料\任务二"中,并将图片粘贴至 U 盘根目录"提交资料\ 竞赛答题卡.doc"指定位置。(要求将命令提示符整个窗口截图)

### (二)智能终端配置(5分)

对树莓派进行配置(详见表 2.3),并成功连接控制中心,保证列控中心各项功能正常运行。在树莓派上打开浏览器,输入 127.0.0.1:1880 进入源代码编辑界面,对列车通信串口号、轨道电路串口号、服务器 IP 地址功能块进行配置,将这些功能块的配置界面进行拍照截图,命名为"图 2-10-列车通信串口号配置""图 2-11-轨道电路串口号配置""图 2-12-服务器 IP 地址配置";在控制中心计算机上对连接成功界面截图,命名为"图 2-13-连接成功"。图片存放到 U 盘根目录"提交资料\任务二"中,并将图片粘贴至 U 盘根目录"提交资料\竞赛答题卡.doc"指定位置。

| 项目     | 串口号  | 波特率        | IP 地址 | 端口号  |
|--------|------|------------|-------|------|
| 轨道电路通信 | COM4 | 9600/57600 | /     | /    |
| 列车通信   | COM5 | 115200     | /     | /    |
| 服务器通信  | /    | /          | 自行设置  | 8080 |

表 2.3 通信配置参数

### (三) 典型通信系统调试(70分)

背景:某项目小组负责某智慧教室数据采集系统设计,教室设有负责检测温湿度、光 照数据的传感器,根据温湿度及光照值,进行教室内高温预警、灯光调节等功能,营造舒 适的教学环境。教室有一台服务器,用于采集教室传感器数据,实现联动控制功能,教室 配备一块485通信模块(电源为24V DC),用于教室数据监测,如下图2.1所示。监控室 需要获取教室内数据,并发送相关联动控制设定指令。监控室和教室服务器处于同一局域 网内,利用网络进行数据通信。现采用附加电脑模拟监控室电脑,高铁主控制台模拟教室 服务器。

任务:典型通信系统调试,实现教室数据监控。485 模块采用 modbus 通信方式,485 模块作为从站,通信协议详见 U 盘根目录"任务资料\任务二\485 通信协议.pdf"文件;相 关软件详见 U 盘根目录"任务资料\任务二"。注意:本题中涉及的通信接口为"通信485" 接口。(注:使用给定的"CRC 计算器"进行 CRC 校验计算,采用 CRC-16/MODBUS 校验方式)

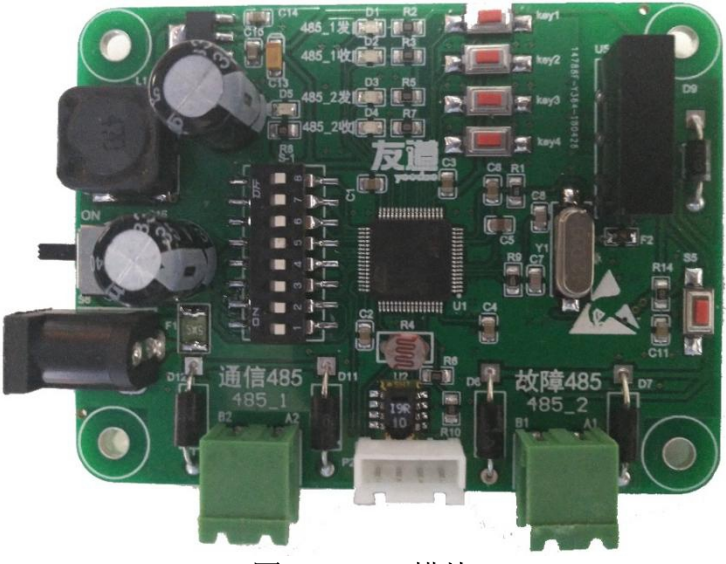

图 2.1 485 模块

### 1. 配置与连接 485 模块(10 分)

(1)模块信息测试。高铁主控台用 USB 转 485 通信线连接 485 模块,打开串口调试助 手。已知 485 模块默认地址为 0x01(拨码开关可用于设定模块地址,设置方法见(2)),数 据位 8,停止位 1,无校验。请利用通信协议中的"模块信息"进行测试,测试出模块默认 的波特率,并将模块返回的数据进行分析,将波特率、模块版本、生产批号填写至 U 盘根 目录"提交资料\竞赛答题卡.doc"指定位置。

(2)地址设定。485 模块拨码开关可用于设定模块地址。现需要将模块地址设置为 0x12, 设定完成后需将 485 模块重新上电生效。已知拨码开关 1-8 代表地址数据从低位到高位的 1-8 位, 拨至 0N 代表 1,没有拨至 0N 代表 0。设定完成后,将设定结果填写至 U 盘根目录 "提交资料\竞赛答题卡.doc"指定表格中。(注意:模块拨码开关必须设定为 0x12,才可 进行后续操作)

2. 数据采集(30分)

(1) 手动模式。由于数据监控软件波特率不可修改,需要借助串口调试助手发送相关 指令修改 485 模块默认波特率,修改完成后重启 485 模块可生效。已知数据监控软件默认 波特率为 115200,数据位 8,停止位 1,无校验。(注意:如果设定失败或设定后遗忘,请 同时按下 key1 和 key4 按键,几秒后待电路板 4 个指示灯全亮,完成波特率和校验位的复 位。复位之后需将 485 模块重新上电,波特率恢复出厂值)

485 模块波特率修改完成后,打开数据监控软件并打开串口,此时可利用按键手动获取 传感器数据,获取的数据会显示软件接收窗口中。按下 key1 按键,模块主动发送一条包含 5 组温度数据的协议;按下 key2 按键,模块主动发送一条包含 5 组湿度数据的协议;按下 key3 按键,模块主动发送一条包含 5 组光照数据的协议;按下 key4 按键,模块主动发送一 条包含 5 组单片机片内温度数据的协议。将得到的 5 组数据,去掉一个最大值,去掉一个 最小值,剩余的三组取平均值,取小数点后 2 位(四舍五入)。将得到的最终温湿度、光 照、单片机片内温度数据,填写至 U 盘根目录"提交资料\竞赛答题卡.doc"指定位置。(注 意:计算得到的传感器数据为固定值,与真实环境无关;波特率必须设定为 115200,地址 必须设定为 0x12,才能正常使用数据获取功能)

(2)自动模式。利用数据监控软件发送"自动模式"协议,可使模块进入自动上传数据模式。此时,切换至软件数据获取界面,会显示读取到的温度、湿度、光照数据。将读取到数据的软件界面截图,图片命名为"图 2-14-数据获取",并将图片粘贴至 U 盘根目录 "提交资料\竞赛答题卡.doc"指定位置。(注意:软件显示的传感器数据为固定值,与真 实环境无关; 波特率必须设定为115200, 地址必须设定为0x12, 才能正常使用数据获取功能)

### 3. 光照值设定(30分)

(1)在自动模式下,打开教室电脑数据监控软件网络服务功能,此时可通过监控室电脑网络调试助手,设定教室光照值,联动开关设定为"开"。光照值设定采用滞回比较器方式,设定值下限为L=300Lux,设定值上限为H=400Lux,滞回比较区间为Δ=100Lux。设定完成后,软件会根据自动模式下获取到的光照值进行判断,进而控制软件上的指示灯。当光照值低于下限时,指示灯点亮;当光照值高于上限时,指示灯熄灭;当光照值处于比较区间中,指示灯维持上一状态。将设定完成后联动控制界面截图,图片命名为"图2-15-联动控制",并将图片粘贴至U盘根目录"提交资料\竞赛答题卡.doc"指定位置。

(2)利用给定的"CRC 计算器"分析光照值设定协议采用了哪种 CRC 校验,将校验方 式填写至答题卡指定位置。

(四)通信拓扑图及设计(配置)方案(20分)

U 盘根目录"任务资料\任务二\通信拓扑图绘制"目录下有控制中心、无线路由器、列 控中心、PLC、人机交互界面、485 模块、CAN 分析仪等设备的图片,根据通信与控制系统 (高铁)集成与维护实训平台功能,利用 WPS 软件或 visio 软件绘制如下拓扑图,并对设 计(配置)方案进行简述。

### 1. CAN 通信网络(10分)

(1) 通信拓扑图

根据 U 盘根目录"任务资料\任务二\CAN 通信\CAN 通信网络规则要求说明"以及其他 CAN 资料,完成通信拓扑图的绘制。将此拓扑图截图,命名为"图 2-16-CAN 通信网络拓扑", 并将图片粘贴至 U 盘根目录"提交资料\竞赛答题卡.doc"指定位置。

(2) 设计(配置)方案

根据 U 盘根目录"任务资料\任务二\CAN 通信\CAN 通信网络规则要求说明"以及其他 CAN 资料,完成通信方案设计,并在 U 盘根目录"提交资料\竞赛答题卡.doc"指定位置填 写。

2. 无线通信网络(5分)

假设控制中心发送进出站指令到列控中心,点阵屏上显示"允许进站"字样,绘制控制中心、无线路由器、列控中心、点阵屏的无线通信网络拓扑图,划线时采用虚线连线,箭头需标注出允许进站数据的传送方向,无粗细要求,并在线上标注通信方式(提示:WIFI、短距离无线通信 Zigbee 两种方式)。将此拓扑图截图,命名为"图 2-17-无线通信网络拓扑",并将图片粘贴至 U 盘根目录"提交资料\竞赛答题卡.doc"指定位置。

例如: A 和 B 设备采用 WIFI 形式进行通信, A 将数据发送给 B, 示意图如图 2.2 所示。

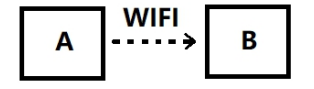

图 2.2 A 和 B 设备通信示意图

### 3. 485 通信网络(5分)

假设 485 模块将温湿度数据定时自动上传至控制中心,控制中心接收到数据后,转发 给 PLC,PLC 将温湿度数据发送给人机交互界面进行显示。绘制 PLC、控制中心、人机交互 界面、485 模块的 485 通信网络拓扑图。485 通信属于差分信号传输,具有 A,B 两根信号 线,划线时 A 线和 B 线均需要标注温湿度数据传输方向,且 A 线为红色,B 线为黑色,无粗 细要求。将此拓扑图截图,命名为"图 2-18-485 通信网络拓扑",并将图片粘贴至 U 盘根 目录"提交资料\竞赛答题卡.doc"指定位置。

例如: A 和 B 设备采用 485 通信形式进行, A 将数据发送给 B, 示意图如图 2.2 所示。

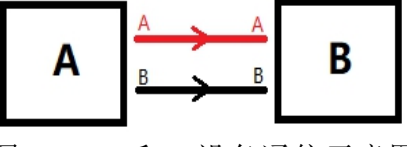

图 2.3 A 和 B 设备通信示意图

### 任务三 故障检测及维修(150分)

站点副控制台中有一个轨道继电器模块,共有8路继电器控制电路,每一路轨道继电器对应轨道的一个区段。当列车运行到某一区段时,对应轨道继电器触点吸合,并且对应轨道继电器指示灯点亮,代表列车在此区段。没有列车的区段,对应的轨道继电器触点断开,轨道继电器指示灯是熄灭状态。

(一)硬件故障检测与处理(120分)

1. 轨道继电器电路板焊接(50分)

根据提供的资料(U盘根目录"任务资料\任务三\轨道继电器原理图.pdf、轨道继电器装配图.pdf和轨道继电器元器件清单.pdf")把轨道继电器电路焊接完成。

2. 电路板排故(70分)

(1) 任务描述

背景: 某轨道交通科技公司项目小组初步设计出了"轨道继电器模块"样品。

《轨道继电器模块功能》:

上电后指示灯 LED1-LED8 依次循环点亮(同一时刻只有一个灯亮,下同),同时,指 示灯 LED13-25 也依次循环点亮;

(2) 故障定位

假如您是这个公司的一名测试工程师,现需要根据"任务资料\任务三"目录下的文档 资料(原理图中有些元器件参数丢失),对项目小组设计出的两款电路板样品进行测量、 调试,找出电路板中的设计故障/元器件故障,并进行维修处理。将故障定位以及故障处理 方法填写到表 3.1 中。(提示:轨道继电器有 13 处故障)

表3.1 轨道继电器电路故障排查记录表

| 故障定位                                    | 处理方法                           |
|-----------------------------------------|--------------------------------|
| 电路板名称+元器件符号+故障(过大,<br>过小,焊错、空焊等)。示例:轨道继 | 将故障定位的元器件修改为xxx或者添<br>加或者重新焊接。 |
| 电器模块电路板 R1电阻过大                          | 示例: R1阻值修改成1K                  |
|                                         |                                |
|                                         |                                |
|                                         |                                |

(3) 故障处理调试

选用相应的电子元器件进行故障维修。将轨道继电器正反面拍照,图片分别命名为"图 3-1-轨道电路板排故正面"、"图 3-2-轨道电路板排故反面"。将拍照图片保存于 U 盘根 目录"提交资料\任务三"中,并粘贴至 U 盘根目录"提交资料\竞赛答题卡.doc"指定位 置。

将《轨道继电器模块功能》进行演示,并用摄像头进行录像,将视频命名为"视频 3-1-轨道继电器功能演示.wmv",并保存于U盘根目录"提交资料\任务三"中。

**提示:** 参赛队维修过程中使用的元器件全部在提供的元件包中,可能存在故障的元器件提供了备件,竞赛过程中不得再申领元器件。

(二) 应答器检测与处理(30分)

轨道电路分为八个区段,每个区段配备一个应答器,用于存储当前区段相关信息,如 下图 3.1 所示。运行列车从左至右进行区间行驶,当列车行驶至对应区段时,列车下方的 读写器会读取区段应答器信息,并伴有"滴"的提示声,表示读卡成功。同时列车 LCD 屏 幕中左侧表盘会指向相应的区段号,如下图 3.2 所示,本图片显示的信息为列车位于区段 1 位置。

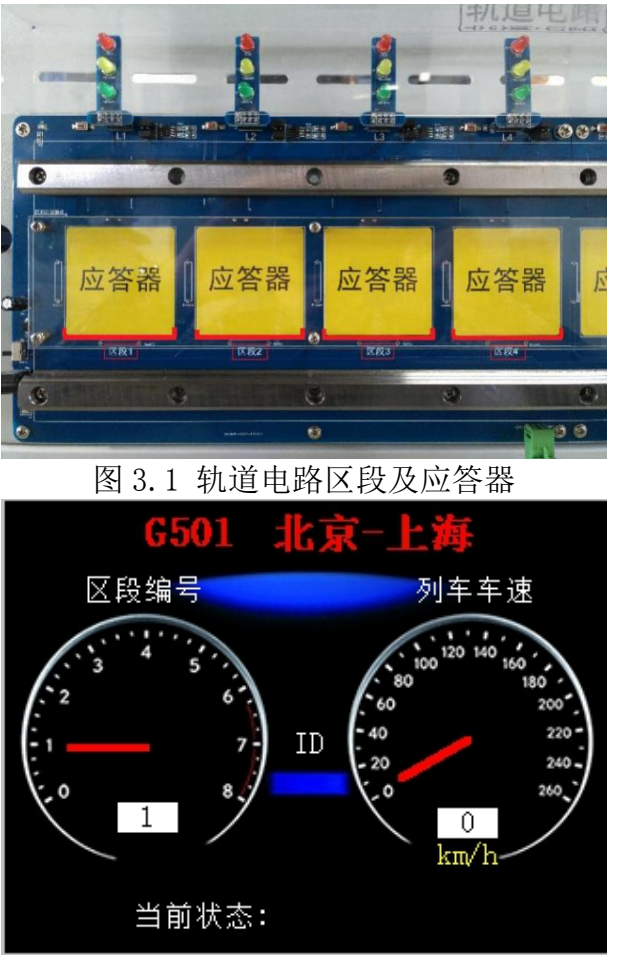

图 3.2 列车区间行驶模式下 LCD 界面

应答器配置模块如图 3.3 所示,可用于检测、修改应答器中相关信息。

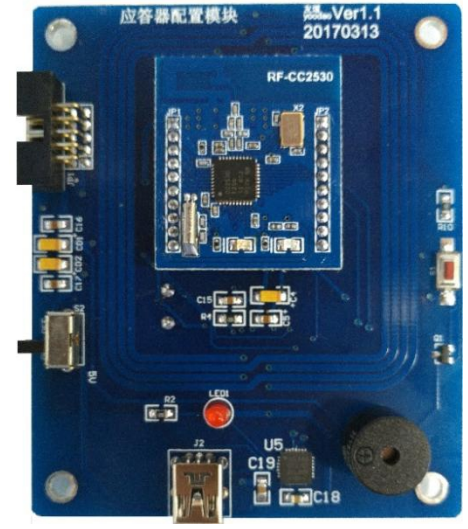

图3.3 应答器配置模块 站点副控制台轨道电路区段应答器存储的状态信息设计参数如表 3.2 所示。 表3.2 轨道区段应答器状态信息

### 第 29 页 共 31 页

| 第一区 | 第二区 | 第三区 | 第四区 | 第五区 | 第六区 | 第七区 | 第八区 |
|-----|-----|-----|-----|-----|-----|-----|-----|
| 段   | 段   | 段   | 段   | 段   | 段   | 段   | 段   |
| 转弯1 | 岔道1 | 转弯2 | 坡路1 | 隧道  | 岔道2 | 转弯2 | 坡路2 |

A 公司设计出了一套程序,用于对应答器数据的修改; B 公司也设计出了一套程序,但 由于写入协议丢失,只能通过专用的软件进行应答器数据的读取。A 公司设计的应答器配置 模块与上位机通信遵循一定的数据协议,用于建立通信和应答器数据的写入,详见 U 盘根 目录"任务资料\任务三\应答器配置通信协议.pdf"。

### 1. 建立通信(10分)

将包含 A 公司程序的 CC2530 核心板安装到应答器配置模块上(核心板上已标注好 AB)。 已知应答器配置模块与上位机通信的数据位为 8,停止位为 1,波特率和校验位未知,借助 U 盘根目录"任务资料\任务三\串口调试工具.exe"软件,测试出应答器配置模块与上位机 通信的波特率及校验位,并将测试结果填写至 U 盘根目录"提交资料\竞赛答题卡.doc"指 定位置。

### 2. 数据写入与信息验证(20分)

借助"串口调试工具"软件及"应答器配置通信协议.pdf"文件,参看表 3.2 中各区 段状态信息,完成对区段 1-8 应答器状态信息的写入。

将包含 B 公司程序的 CC2530 核心板安装到应答器配置模块上(核心板上已标注好 AB)。 利用 U 盘根目录"任务资料\任务三\应答器查询软件.exe",配置正确的串口号,波特率 115200,数据位 8,停止位 1,校验位无校验。依次读取区段 1-8 应答器,并将读取过程进 行录像,要求:应答器查询软件上区段编号及区段信息能够清晰显示。将视频命名为"视 频 3-2-应答器信息读取.wmv" 保存于 U 盘根目录"提交资料\任务三"中。

### 附录一 摄像头使用方法步骤

(一) 拍照使用方法

1. 电脑插上 USB 摄像头→双击打开桌面 AMCap 汉化版程序→摄像头对准需要拍照的地方,旋转摄像头前面的金属圆框调整焦距。

2. 固定摄像头并按下键盘 Ctrl+L(或者直接按下摄像头上方的黑色按钮进行拍照)。

3. 拍照保存的图片默认是桌面,再根据题目要求把照片放到相应的位置即可。

注意:为了防止拍照时候手的抖动造成图片模糊,建议先固定摄像头再按下键盘 Ctr1+L 快捷键完成拍照。

(二) 录像使用方法

1. 电脑插上 USB 摄像头→双击打开桌面 AMCap 汉化版程序;在"捕捉→压缩→视频质量"里设置所录视频的大小,设置成"最低";

摄像头对准需要录制的地方,旋转摄像头前面的金属圆框调整焦距。

2. 在 AMCap 软件菜单栏选择捕捉→开始捕捉→弹出"设置捕捉文件"窗口→选择路径 为桌面,输入生成录像文件的名称→弹出"设置文件大小"窗口,使用默认选项,点击确 定→弹出"准备捕捉"窗口→点击确定,开始进行视频录制。

3. 结束录制。在 AMCap 软件菜单栏选择捕捉→停止捕捉。结束录制之后,录制文件会自动生成到桌面。

注意:为了防止录像时候手的抖动造成模糊,建议先固定摄像头再按下键盘 Ctrl+C 快捷键或者在 AMCap 软件菜单栏选择捕捉→开始捕捉,开始录制。